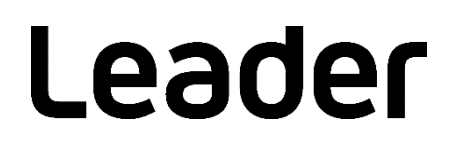

# LV 5490 / LV 5480 MULTI WAVEFORM MONITOR

# インストールマニュアル

(ファームウエアのアップデート手順)

お買い上げいただきありがとうございます。

この取扱説明書と付属の「製品を安全にご使用いただくために」をよくお読みのうえ、 製品を安全にお使いください。 1. はじめに

本書は LV 5490 / LV 5480 のファームウエアをアップデートするための手順書です。 ファームウエアをダウンロードする前に、当社ホームページに記載のダウンロードサービス利用上のご注意 や免責事項と本書を必ず最後までお読みください。

# 2. 使用機器について

アップデートには以下の機器が必要です。お客様ご自身でご用意ください。

| LV 5490 / LV 5480 本体 |                     |
|----------------------|---------------------|
| USB メモリー             | 256MB以上             |
| PC                   | USB コネクターが装備されているもの |

### 3. バックアップ

アップデートを行うと、現在のパネル設定が失われます。現在のパネル設定をアップデート後も使用する場 合は、プリセットにバックアップを取ってください。

プリセットの操作方法については、LV 5490 / LV 5480 MULTI WAVEFORM MONITOR の取扱説明書を参照してください。

4. バージョンの確認

ファームウエアをアップデートする前に、LV 5490 / LV 5480 本体のファームウエアバージョンを確認し てください。本体のバージョンが配布されているバージョンと同じ場合、アップデートの必要はありませ ん。

- 起動画面でバージョンを確認
  電源を入れた後に表示される起動画面で、左下に表示されるバージョン表示を確認します。
- INFORMATION タブでバージョンを確認

SYS  $\rightarrow$  F·3 SYSTEM INFO の順でキーを押すと、INFORMATION タブが表示されます。 「Firmware」の欄でバージョンを確認します。 LV 5490 / LV 5480 ファームウエアのアップデート手順

5. ファイルのダウンロードとコピー

以下の手順でアップデートファイルのダウンロードとコピーを行います。

- 1. ホームページ上のファームウエアをダウンロードします。
- ファイルを PC に保存します。
  以下のファイルが保存されます。機種型番のあとにダウンロードした日時が、西暦、月、日、時間、 分、秒の順に自動で付きます。

🗓 leader\_lv5490-lv5480\_yyyymmddhhmmss.zip

3. 保存したファイルを解凍します。

ファイルは ZIP 形式で圧縮されています。お手持ちの解凍ソフトで解凍してください。 解凍後のフォルダー内のファームウエアの ZIP ファイルは以下のとおりです。(「\*」にはバージョン番 号が入ります)

LV 5490の場合

🗓 lv5490\_ver\*\_\*.zip

LV 5480の場合

Iv5480\_ver\*\_\*.zip

3. ファームウエアの ZIP ファイルを解凍します。

解凍後のフォルダーは以下のとおりです。

LV 5490 の場合 LV5490\_UPDATE LV 5480 の場合 LV5480\_UPDATE

4. USB メモリーにフォルダーをコピーします。

解凍したフォルダーを USB メモリーの最上位階層にコピーします。

LV 5490 の場合

- 🖞 USB メモリー
- LV5490\_UPDATE
- LV 5480 の場合
  - 🖞 USB メモリー
  - LV5480\_UPDATE

6. アップデート

以下の手順でアップデートを行います。

- 1. 電源がオフの状態で、USB コネクターに、「5 ファイルのダウンロードとコピー」でフォルダーをコピーした USB メモリーを接続します。
- 2. 電源をオンにします。

アップデートファイルを認識すると、起動画面の中央に「UPDATE」、左下にアップデートするファーム ウエアのバージョンが表示されます。

#### ■注意

USB メモリーが接続されていない場合や USB メモリーのフォルダーが正しくない場合は、起動画面の中央に「UPDATE」は表示されません。

3. SYS  $\rightarrow$  F·7 INITIALIZE  $\rightarrow$  F·7 FIRMWARE UPDATE の順でキーを押すと、アップデート画面が表示されます。

<< CURRENT INFORMATION >>に現在のバージョンが表示されます。

<< UPDATE INFORMATION >>に USB メモリー内のバージョンが表示されます。

USB メモリー内のバージョンが現在のバージョンよりも新しい(数字が大きい)ことを確認してください。

4. F・3 UPDATE YES を押してアップデートを開始します。

アップデートをキャンセルするときは、 $F\cdot 1$  UPDATE CANCELを押して、USB メモリーを抜いてください。

アップデート中は、進行状況がバー表示されます。

アップデートが終了すると、「Completed !!」が表示されます。

### ■注意

アップデート中は、USB メモリーを抜いたり、電源を切ったりしないでください。

- 5. USB メモリーを USB コネクターから抜いて、電源をオフにしてから再び電源をオンにします。
- 6. バージョンを確認します。

正常にアップデートが行われたことを確認するために、本体のバージョンを確認してください。(「4 バージョンの確認」参照)

## 製品に関するお問合せ

本社 国内営業部 電話 045-541-2122 Eメール sales@leader.co.jp

Fax 045-541-2120

# リーダー電子株式会社

〒223-8505 神奈川県横浜市港北区綱島東2丁目6番33号 www.leader.co.jp

2018.12.12 Ver.2